# 實施整合多業務路由器4000的效能許可證

目錄 <u>簡介</u> 必要條件 <u>需求</u> <u>採用元件</u> <u>背景資訊</u> 效能許可證 ISR4000 的資料層核心 <u>ISR4451 資料層</u> <u>ISR4431 資料層</u> ISR4351 和 ISR4331 資料層 <u>ISR4321 和 ISR4221 資料層</u> 效能授權比較 組態 <u> 啟用 ISR4000 的效能授權</u> <u>智慧型授權</u> <u>使用權 (RTU) 授權</u> 傳統許可證 設定輸送量等級 根據效能許可證收取的流量 根據授權收費的流量 未根據授權收費的流量 <u>流量超過許可吞吐量時</u> <u>驗證</u> <u>許可頻寬超出故障症狀</u> 提升效能授權 啟用Boost效能許可證 傳統許可證 智慧型授權先前版本及 17.3.1 <u>智慧型授權更新版本至 17.3.2</u>

# 簡介

本文檔介紹如何在思科整合服務路由器4000(ISR4000)系列路由器上實施效能許可證。

### 必要條件

#### 需求

本文件沒有特定需求。

#### 採用元件

本文中的資訊係根據以下軟體和硬體版本:

• 思科整合式服務路由器4000(ISR4000)

本文中的資訊是根據特定實驗室環境內的裝置所建立。文中使用到的所有裝置皆從已清除(預設))的組態來啟動。如果您的網路運作中,請確保您瞭解任何指令可能造成的影響。

### 背景資訊

本文檔介紹在思科IOS® XE軟體上運行的Cisco Integrated Service Router 4000(ISR4000)系列路由 器上實施效能許可證(也稱為吞吐量許可證)。類似的概念適用於 Cloud Service Router 1000 Virtual (CSR1000v) 平台。

#### 效能許可證

ISR4000系列路由器基於多核控制、資料和服務平面CPU,並根據平台模型提供不同的效能級別。

✤ 注意:預設情況下,每個ISR4000系列型號都提供最大基本吞吐量。有關詳細資訊,請參閱產 品概述網站。

效能授權可增加裝置所能提供的最大輸送量。

若要判斷輸送量:

- 最大吞吐量:運行show platform hardware throughput level命令。
- 當前吞吐量:運行show platform hardware qfp active datapath utilization命令。

<#root>

Router#

show platform hardware qfp active datapath utilization

| CPP 0: Subdev (  | )     | 5 secs | 1 min | 5 min  | 60 min  |             |            |
|------------------|-------|--------|-------|--------|---------|-------------|------------|
| Input: Priority  | (pps) | 0      | 0     | 0      | 0       |             |            |
|                  | (bps) | 0      | 0     | 0      | 0       |             |            |
| Non-Priority     | (pps) | 54     | 59    | 142    | 295     |             |            |
| -                | (bps) | 39728  | 51128 | 490672 | 1136960 |             |            |
| Total            | (pps) | 54     | 59    | 142    | 295     |             |            |
|                  | (bps) | 39728  | 51128 | 490672 | 1136960 |             |            |
| Output           |       |        |       |        |         |             |            |
| : Priority (pps) |       | 0      | 0     | 0      | 0       |             |            |
|                  | (bps) | 0      | 64    | 72     | 72      |             |            |
| Non-Priority     | (pps) | 14     | 6     | 100    | 255     |             |            |
|                  | (bps) | 23200  | 14880 | 460904 | 1104712 |             |            |
| Total            | (pps) | 14     | 6     | 100    | 255     |             |            |
|                  | (bps) | 23200  | 14944 | 460976 | 1104784 | << consumed | throughput |

0 0 0

0

ISR4000 的資料層核心

為了解釋效能許可證的概念,有必要說明ISR4000的各種型號在其資料平面架構方面的區別。

ISR4451 資料層

ISR4451 最多可以使用九個封包處理引擎 (PPE) 核心進行功能處理(包括加密和解密),並使用單 一核心來進行輸入和輸出 (I/O) 處理。每個 PPE 核心一次可以處理一個封包。

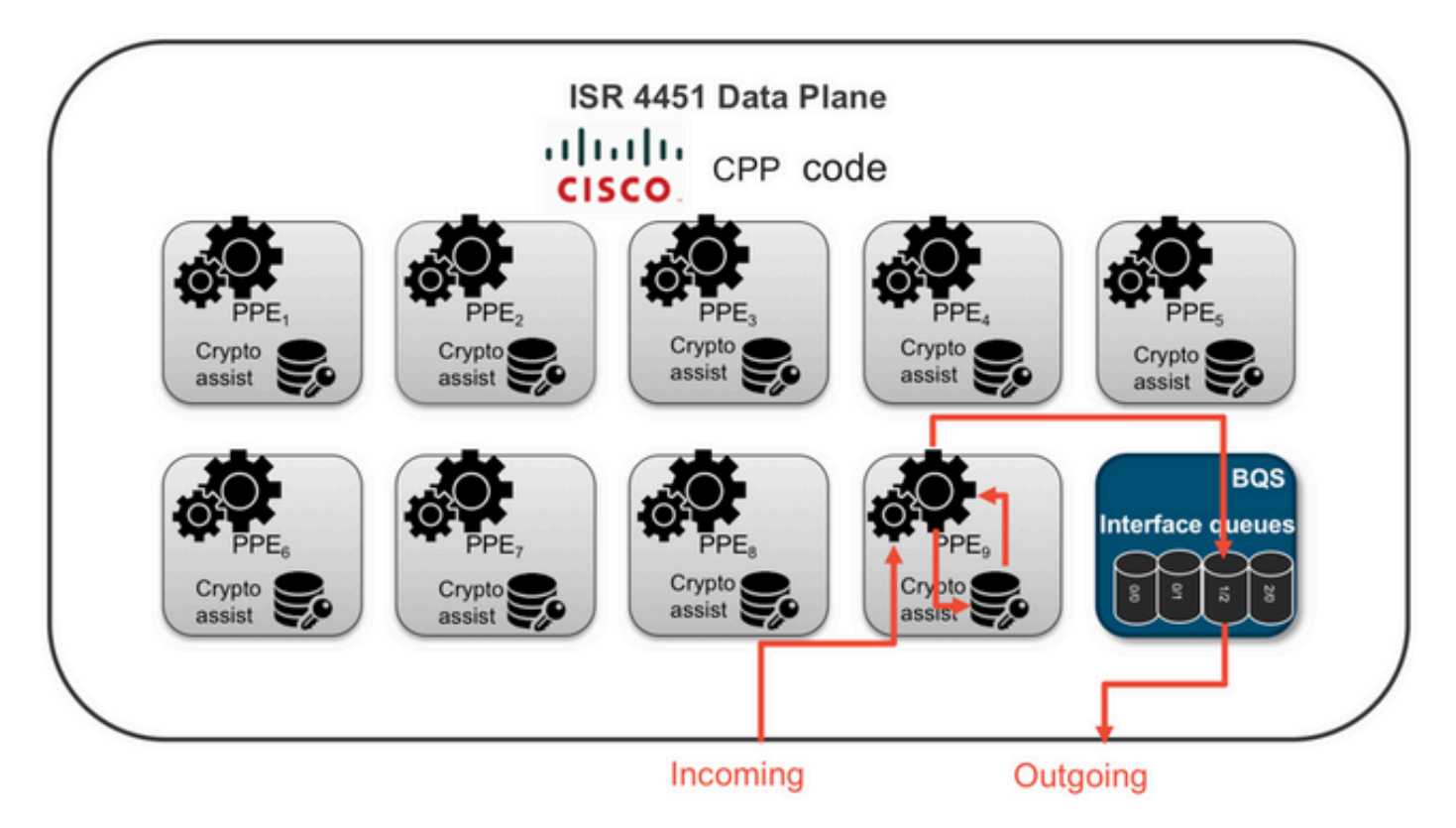

ISR4431 資料層

ISR4431 具有與 ISR4451 相同的資料層架構,但最多只能使用五個 PPE 核心來進行功能處理(包 括加密和解密)。

ISR4351 和 ISR4331 資料層

ISR4351和ISR4331資料平面架構包含最多三個用於功能處理的PPE核心,以及一個用於I/O和加密 處理的單核心。

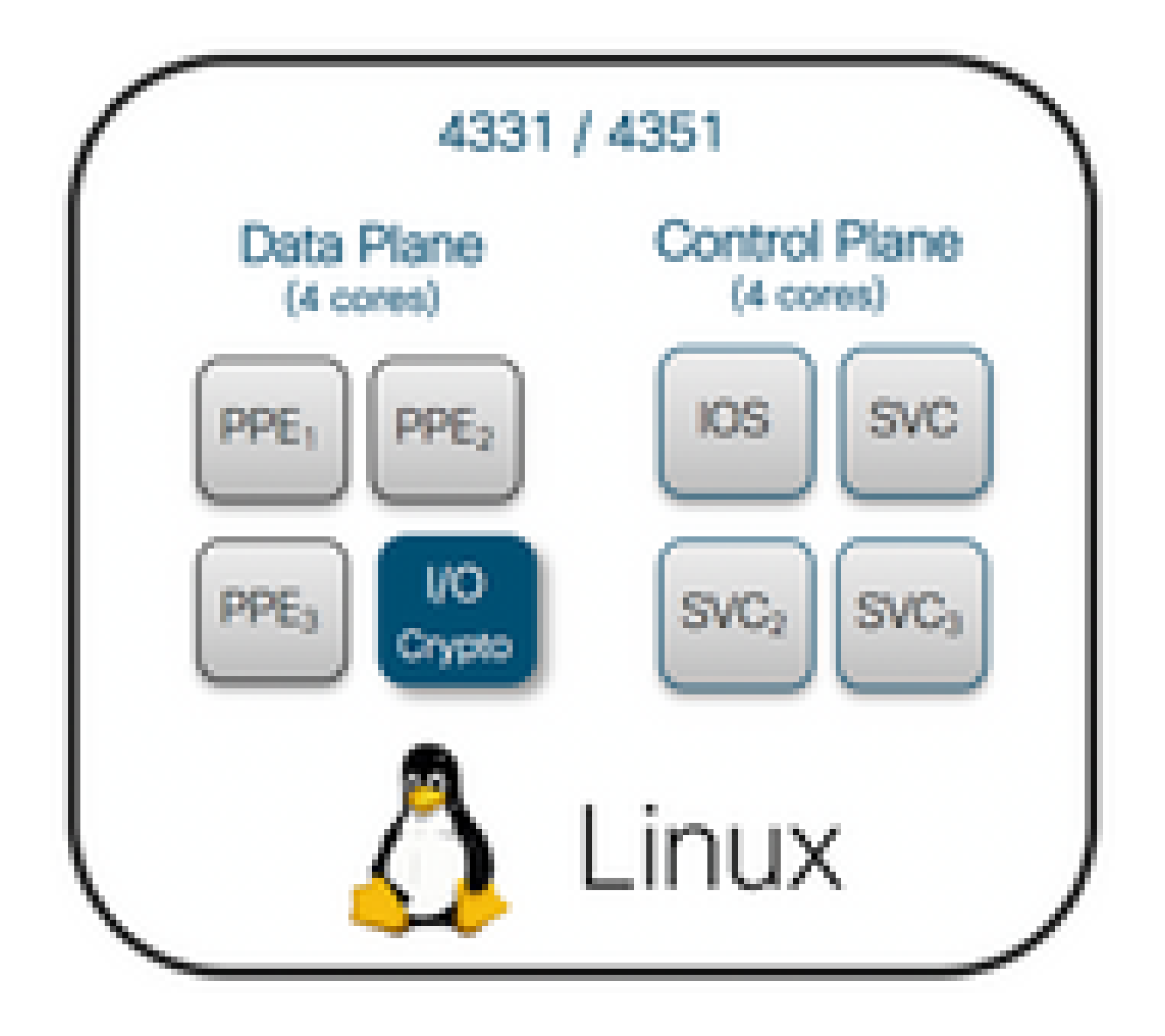

ISR4321 和 ISR4221 資料層

ISR4321和ISR4221具有單個PPE核心用於功能處理,另一個核心用於I/O和加密處理。

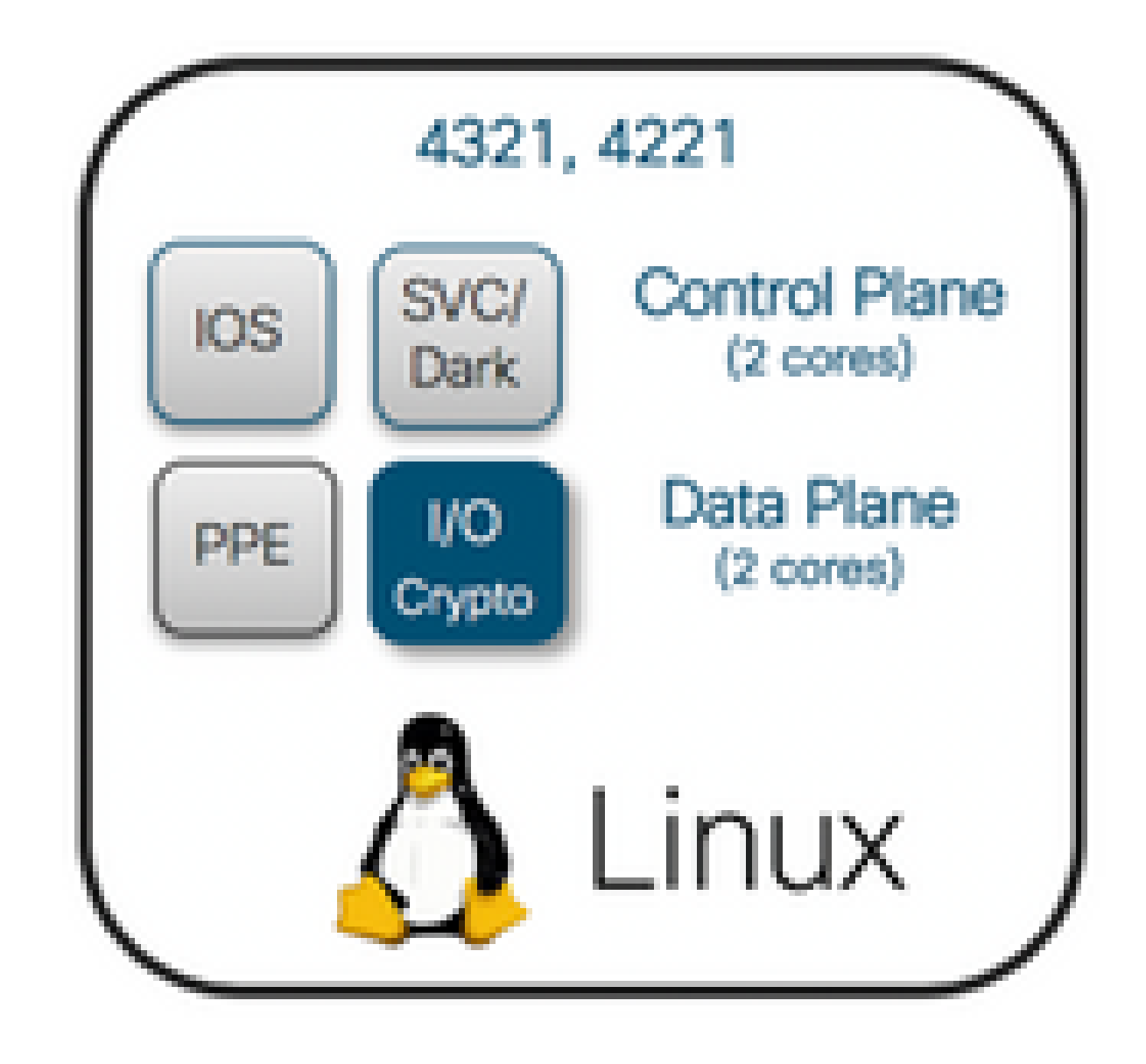

### 效能授權比較

各個 ISR4000 系列路由器在套用效能授權之前和之後的差異:

|      | 未使用效能授權 |                      | 使用效能授權   |        |  |
|------|---------|----------------------|----------|--------|--|
|      | 最大輸送量   | PPE 核心               | 最大輸送量    | PPE 核心 |  |
| 4221 | 35 Mbps | 1 個 PPE + 1<br>個 I/O | 75 Mbps  | 無更改    |  |
| 4321 | 50 Mbps | 1 個 PPE + 1<br>個 I/O | 100 Mbps | 無更改    |  |

| 4331 | 100 Mbps | 2 個 PPE + 1<br>個 I/O | 300 Mbps | 3 個 PPE + 1<br>個 I/O  |
|------|----------|----------------------|----------|-----------------------|
| 4351 | 200 Mbps | 2 個 PPE + 1<br>個 I/O | 400 Mbps | 3 個 PPE + 1<br>個 I/O  |
| 4431 | 500 Mbps | 3 個 PPE + 1<br>個 I/O | 1 Gbps   | 5 個 PPE + 1<br>個 I/O  |
| 4451 | 1 Gbps   | 5 個 PPE + 1<br>個 I/O | 2 Gbps   | 9 個 PPE + 1<br>個 I/O  |
| 4461 | 1.5 Gbps | 8 個 PPE + 1<br>個 I/O | 3 Gbps   | 15 個 PPE + 1<br>個 I/O |

### 組態

啟用 ISR4000 的效能授權

在可套用效能授權之前,必須滿足多項先決條件的其中一項。這取決於許可證模型(智慧或傳統)。

#### 智慧型授權

將裝置註冊至智慧型/虛擬帳戶,並確認已為帳戶佈建正確的效能授權。

◆ 注意:Cisco IOS XE 16.10.1和更新軟體版本僅是智慧許可證,不再支援傳統許可證。 Cisco IOS XE 17.3.2及更新軟體版本支援<u>Smart Licensing Using Policy</u>。此策略提供簡化的 方法。

使用權 (RTU) 授權

在全域性配置模式下接受終端使用者許可協定(EULA),許可證接受終端使用者協定。 接受 EULA 後,將會啟用 RTU 效能授權的示範和評估。評估期將於 60 天後到期。

#### 傳統許可證

將授權檔案複製到路由器快閃記憶體。使用 license install<flash:license-file> 命令以安裝檔案。

#### 設定輸送量等級

在全域組態模式下使用 platform hardware throughput level 命令,以啟用效能授權。

<#root>

Router(config)#

platform hardware throughput level 300000

% Please write mem and reload % The config will take effect on next reboot

✤ 註:在CSR1000v上,更改會立即應用,不需要重新載入。要在ISR4000路由器上啟用許可證 ,需要重新載入。

在 ISR400 路由器上啟用效能授權時:

- 啟用用於轉發的其他資料平面核心(不適用於ISR4221或ISR4321)。
- 內建彙總塑形器會根據授權的頻寬調整.

彙總塑形器功能實作於 I/O 操作專用的資料層 CPU 核心中。

提示:許可的吞吐量適用於QFP輸出(傳出流量)。當輸出流量超過授權的輸送量時,效能 授權會造成資料層的外部介面輸出產生壅塞。依預設,系統會調節超額流量。在其他平台上 ,可以使用原則型選項。

根據效能許可證收取的流量

根據授權收費的流量

- 傳送至實體介面的所有輸出流量(管理介面 GigabitEthernet 0 除外)
- 通過外部服務模組(邏輯上為外部裝置)的 UCS-E 的流量

未根據授權收費的流量

- 輸入流量
- 推送至控制層的流量
- 針對虛擬介面(例如 MFR 和 MLPPP)排程的流量(排程實體成員連結後收費)
- 在相同 VLAN 中透過多個 Gigabit 光纖在交換器模組內或模組之間切換的流量(此類流量不會 到達資料層核心)

#### 流量超過許可吞吐量時

權杖儲存貯體系統(位元計數)實作在 I/O 資料層核心上,可判斷是否可透過輸出介面傳送封包。 當目的地為外部介面的位元超過允許的授權時,便會套用流量調節。

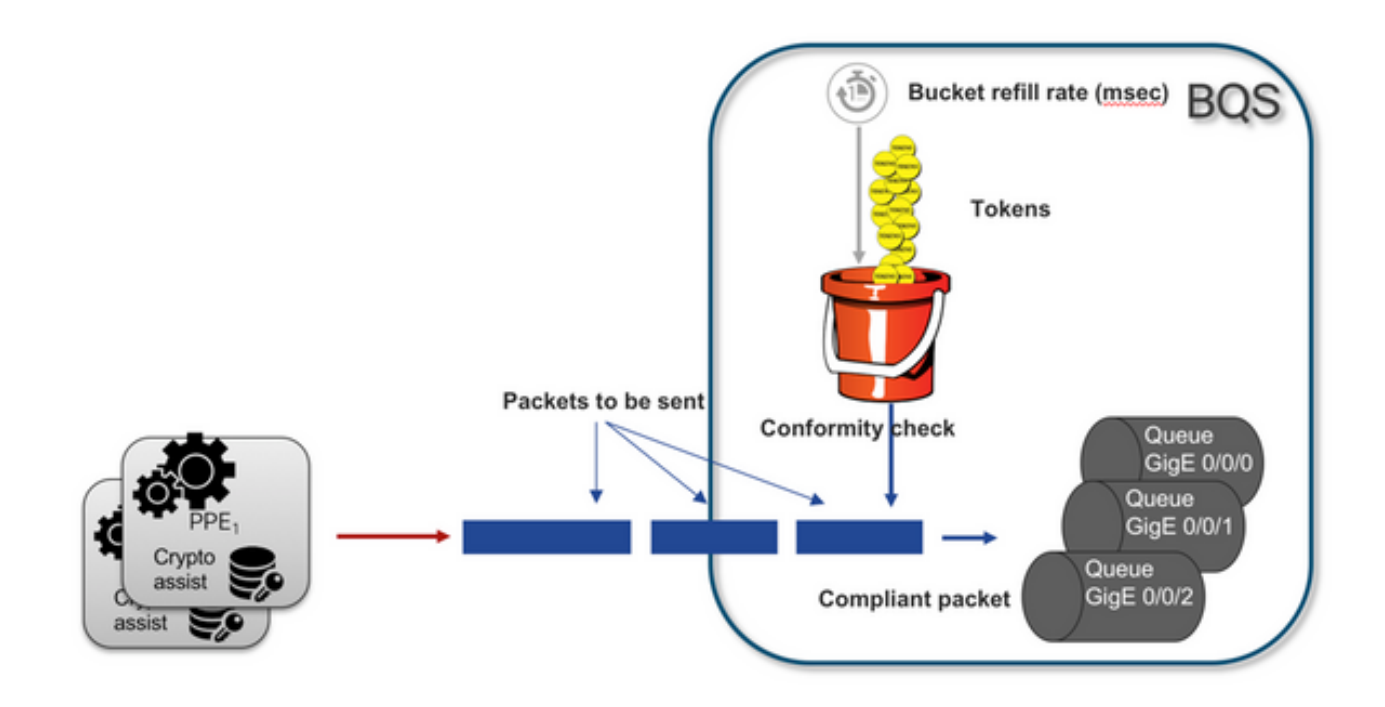

只要儲存貯體中有權杖,即可傳送封包:

- 沒有更多可用的令牌:資料包被緩衝。
- 桶中可用的新令牌:以假設的分層QoS框架(HQF)表示形式傳送緩沖流量,在外部物理介面級 別引入單獨的整形器節點。

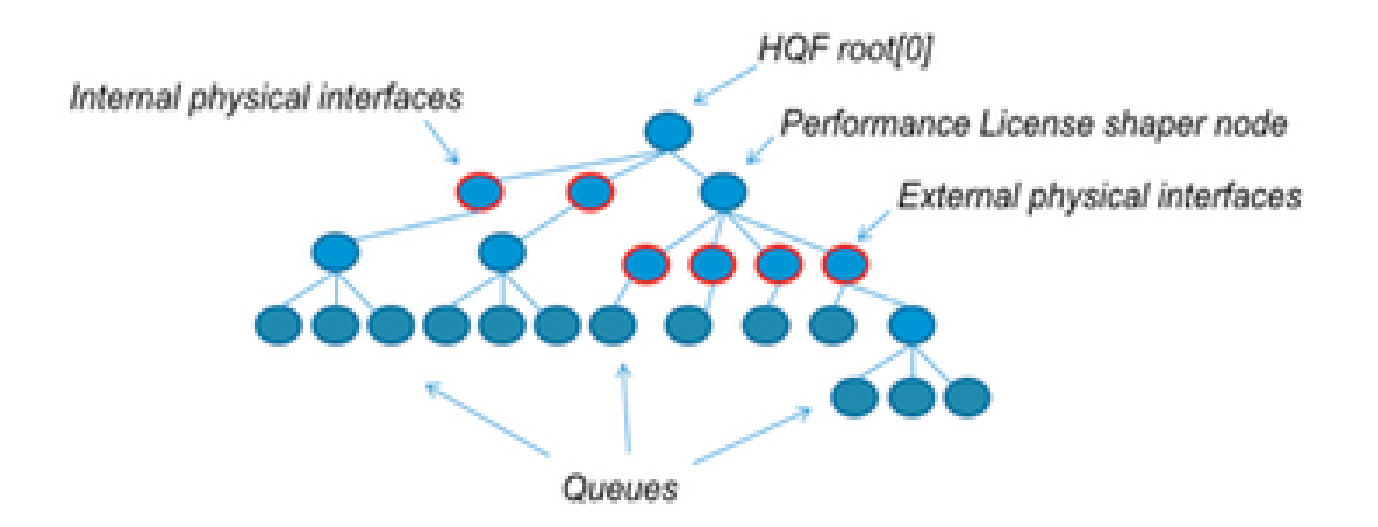

此虛擬組態使用模組化 QoS CLI (MQC) 來說明一般概念:

```
policy-map Data PlaneExternalInterfaces
    class GigabitEthernet0/0/0
        bandwidth remaining ratio 1
        service-policy <user defined>
    class GigabitEthernet0/0/1
        bandwidth remaining ratio 1
        service-policy <user defined>
    class Serial0/0/0
        bandwidth remaining ratio 1
```

service-policy <user defined>

```
policy-map License
    shape average license_level
    service-policy Data PlaneExternalInterfaces
```

```
policy-map Root
class external_traffic
service-policy License
class control_plane_traffic
service-policy Punt
```

```
class recycled_traffic
service-policy Recycle
```

💊 注意:每個外部介面的頻寬剩餘比率相同。

如果提供的保留率超過授權的頻寬:

- 排程器會將封包排入佇列並以相同的頻寬保留率排程介面.
- 可能會因為超過佇列限制而捨棄部分封包.
- 非 LLQ 流量的延遲和抖動可能會增加。優先流量較不會受到影響,因為其可取得一些有限額 度來暫時略過授權.
- 由於超額訂閱,所有外部介面同時擁塞;資源不足(OOR)情況的風險增加。

通過任何超訂用期間,除非有優先順序流量,否則介面將平均共用頻寬。

註:預設情況下,內建整形器不會區分LAN/WAN介面。因此,當聚合輸出流量超過許可的吞 吐量時,所有介面都會對資料包進行排隊。在此情況下,您可以實作 QoS 原則來為所有介面 上的流量排列優先順序並進行加權,而非僅限於 WAN 介面。

### 驗證

#### 許可頻寬超出故障症狀

輸送量限制指標:

 在show platform hardware qfp active datapath utilization的輸出中,限製為許可吞吐量的出口 流量總數:

<#root>

Router#

show platform hardware qfp active datapath utilization

| CPP 0: Subdev 0       | 5 secs | 1 min | 5 min | 60 min |
|-----------------------|--------|-------|-------|--------|
| Input: Priority (pps) | 0      | 0     | 0     | 0      |
| (bps)                 | 0      | 0     | 0     | 0      |
| Non-Priority (pps)    | 18027  | 17536 | 17493 | 17740  |

|                                 | (bps)           | 101806904 | 184352 | 195272 | 204816 |
|---------------------------------|-----------------|-----------|--------|--------|--------|
| Total                           | (pps)           | 18207     | 17536  | 17493  | 17740  |
|                                 | (bps)           | 101806904 | 184352 | 195272 | 204816 |
| Output:                         |                 |           |        |        |        |
| Priority (pps)                  |                 | 0         | 0      | 0      | 0      |
| (bps)                           |                 | 0         | 0      | 0      | 0      |
| Non-Priority                    | (pps)           | 17916     | 17400  | 17361  | 17578  |
|                                 | (bps)           | 99956512  | 198024 | 209024 | 218568 |
|                                 |                 |           |        |        |        |
| Total                           |                 |           |        |        |        |
| (pps) 179                       | 16              | 17400     | 17361  | 17578  |        |
|                                 |                 |           |        |        |        |
| (bps) 9995651                   | 2               |           |        |        |        |
| 0750000 00                      | 604222          | 04002000  |        |        |        |
| 9/592394 98<br>Drococcings Load | 694332<br>(nct) | 94902000  | 7      | 7      | 7      |
| Processing: Load                | (pct)           | /         | 1      | /      | 7      |

✎ 註:此示例基於100Mbps。

• show platform hardware qfp active statistics drop的輸出中資料平面級別上報告的尾部丟棄:

| <#root>                                           |         |         |  |  |  |  |  |
|---------------------------------------------------|---------|---------|--|--|--|--|--|
| Router#                                           |         |         |  |  |  |  |  |
| show platform hardware qfp active statistics drop |         |         |  |  |  |  |  |
| Global Drop Stats                                 | Packets | Octets  |  |  |  |  |  |
| TailDrop                                          |         |         |  |  |  |  |  |
|                                                   | 4395    | 6634970 |  |  |  |  |  |

• show platform hardware qfp active feature lic-bw oversubscription的輸出中介面上的均匀分佈 緩衝區:

| <#root>        |                     |                          |           |             |          |             |    |
|----------------|---------------------|--------------------------|-----------|-------------|----------|-------------|----|
| Router#        |                     |                          |           |             |          |             |    |
| show platform  | hardware qfp active | e feature lic-bw oversub | scription |             |          |             |    |
| Interface: Gig | abitEthernet0/0/0,  | QFP interface: 7         |           |             |          |             |    |
| Overall Traf   | fic:                |                          |           |             |          |             |    |
| enqueued       | (bytes):            | 7188433, (packets):      | 75926     | << signs of | f evenly | distributed | bu |

tail\_drops (bytes): 0, (packets): 0 7188433, (packets): 75926 total (bytes): Interface: GigabitEthernet0/0/1, QFP interface: 8 Overall Traffic: 236972715 << signs of evenly distributed buffer (bytes): 10492353355, (packets): enqueued tail\_drops (bytes): 18809589, (packets): 56020 << drops on busy interfaces 10511162944, (packets): 237028735 total (bytes): Interface: GigabitEthernet0/0/2, QFP interface: 9 Overall Traffic: enqueued (bytes): 9544293, (packets): 57041 << signs of evenly distributed buffer: tail\_drops (bytes): 0, (packets): 0 9544293, (packets): 57041 total (bytes):

注意:超訂用事件中在許可吞吐量下處理的每個資料包的計數器會遞增。對於緩衝的隊列,它 會增加一個入隊計數器;當必須丟棄資料包時,會增加一個丟棄計數器。

輸送量平均速率接近或超過授權頻寬時產生的系統記錄。

%BW\_LICENSE-4-THROUGHPUT\_MAX\_LEVEL: F0: cpp\_ha: Average throughput rate approached the licensed bandwi

警示臨界值為可設定的項目。系統記錄訊息可以當作授權頻寬的指標。

要配置閾值級別和取樣間隔,請使用set platform hardware throughput-monitor threshold [percentage] interval [seconds]命令。

要顯示吞吐量監視器設定,請使用show platform hardware throughput-monitor parameters命令:

<#root>

Router#

show platform hardware throughput-monitor parameters

Throughput monitor parameters Throughput monitor threshold: 90 percent Throughput monitor interval: 300 seconds Throughput monitor status: enabled

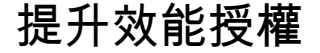

ISR4000 平台提供提升效能授權,可讓您獲得未經調節的 Cisco Express Forwarding (CEF) 效能。 裝置必須使用Cisco IOS XE軟體版本16.7.1或更高版本。提升授權啟用後,彙總塑形器會停用,因 此最大輸送量將取決於使用的功能,且不再具有決定性。

啟用Boost效能許可證

傳統許可證

安裝:

1. 將授權檔案上傳到路由器快閃記憶體.

2. 安裝授權.

3. 儲存組態。

4. 重新載入裝置以啟用提升效能授權.

安裝許可證後,系統將自動啟用Boost Performance,並將平台硬體吞吐量級別boost命令新增到配 置中。

使用 show license 命令以查看授權狀態。

<#root>

Router#

show license

<output ommitted>

Index 11 Feature: booster\_performance Period left: Life time License Type: Permanent License State: Active, In Use License Count: Non-Counted License Priority: Medium

智慧型授權先前版本及 17.3.1

安裝:

- 1. 確保在虛擬帳戶上調配了正確的Boost效能許可證(特定於ISR4000型號)。
- 2. 向該虛擬帳戶註冊裝置。
- 3. 在全域性配置模式下使用platform hardware throughput level boost命令。
- 4. 儲存組態。
- 5. 重新載入裝置以啟用提升效能授權.

注意:在Cisco IOS XE 17.3.1及更舊版本中,只有在CSSM中成功註冊後,才能使用platform hardware throughput level boost命令。如果在將許可證新增到虛擬帳戶許可證儲存庫之前 ,裝置已在CSSM中註冊,則此命令不可用。您必須註銷裝置並將其重新註冊到CSSM才能執

## 💊 行平台硬體吞吐量級別提升命令。

使用show license all命令檢視許可證狀態:

<#root>

Router#

show license all

<output ommitted>

License Usage

Boost Performance for ISR4431 (ISR\_4431\_BOOST): Description: Boost Performance for ISR4431 Count: 1 Version: 1.0 Status: AUTHORIZED

#### 智慧型授權更新版本至 17.3.2

在Cisco IOS XE 17.3.2和更新軟體版本中,沒有向智慧許可門戶(智慧/虛擬帳戶)註冊裝置的概念 。未實施的許可證在配置更改時啟用,以後許可證的使用情況將根據策略報告給思科。有關詳細資 訊,請參閱<u>使用策略的智慧許可</u>站點。

此外,在Cisco IOS XE 17.3.2及以上版本中,Boost Performance許可證成為使用權(RTU)許可證。 這意味著啟用此許可證不需要預先授權。

安裝:

- 1. 在全域性配置模式下使用platform hardware throughput level boost命令。
- 2. 儲存組態。
- 3. 重新載入裝置以啟用提升效能授權.

#### 關於此翻譯

思科已使用電腦和人工技術翻譯本文件,讓全世界的使用者能夠以自己的語言理解支援內容。請注 意,即使是最佳機器翻譯,也不如專業譯者翻譯的內容準確。Cisco Systems, Inc. 對這些翻譯的準 確度概不負責,並建議一律查看原始英文文件(提供連結)。